## **Customer Account Page**

The Customer Account Page is where you will find all a customer's information. You can edit their personal information and view their financial, placard, or vehicle ownership history. You can also start a New Title Application, perform all title actions, perform all registration actions, and pay their delinquent Ad Valorem.

## Searching for a Customer

1. From the Home Page, click the search tile.

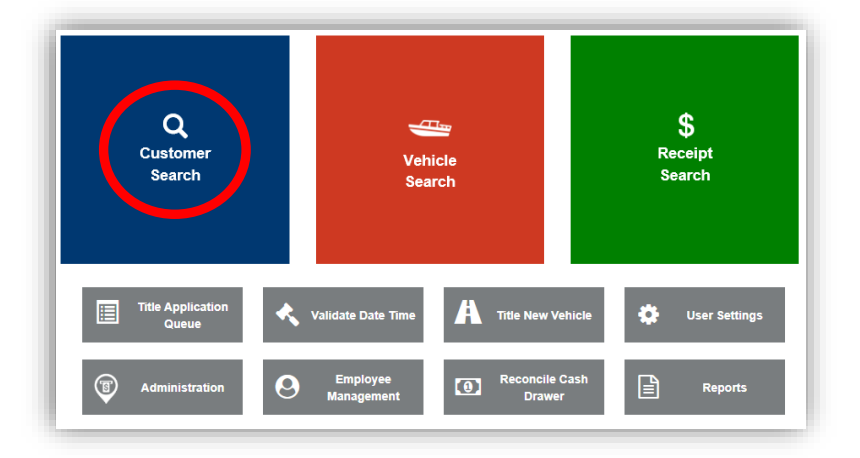

- Choose from the dropdown menu how you would like to search for the customer (search a record by a customer's Driver's License Number, Social Security Number, Individual's Name, Organization's Name, Customer Number, Passport Number, Green Card Number, Visa Number, ITIN Number, and Disable Placard Number), enter the requested info and click Q Search.
  - a. Or select 'Driver's License Number' and scan the Customer's License.

| /ANDIS                     | Customer Search                    | Resume \$0.00 PODD: FKTC003U (10:<br>Transaction \$0.00 HELP @ |
|----------------------------|------------------------------------|----------------------------------------------------------------|
| Customer Search            |                                    |                                                                |
|                            |                                    | + Add New Cus                                                  |
|                            | Search By: Driver's License Number |                                                                |
| Driver's License Number: * |                                    |                                                                |
|                            |                                    |                                                                |
|                            |                                    | O Cancel C Reset Q Sea                                         |
|                            |                                    |                                                                |

- 3. From the search results, click Select to be taken to their Customer Account Page.
  - a. The green customer accounts have been Driver's License verified.
  - b. If you do not see your customer, click <sup>Q</sup> Display Search Criteria and the search fields will open above the list, and you can edit your search criteria. Click <sup>Q</sup> Hide Search Criteria to hide the search fields.
  - c. You can click on the column names to organize the results alphabetically or numerically by that column.
  - In the migration of customers to KAVIS, there are multiple customer accounts that you will need to merge manually.

|               | ව Hor       | ne Custo                  | mer Search | $\rightarrow$ |             |        |            |             |      |                                              |                         |                |
|---------------|-------------|---------------------------|------------|---------------|-------------|--------|------------|-------------|------|----------------------------------------------|-------------------------|----------------|
|               |             |                           |            |               |             |        |            |             |      | ٩                                            | Display Search Criteria | + Add New      |
|               | Customer ID | Driver's License          | Last Name  | First Name    | Middle Name | Suffix | DOB        | SSN         | ITIN | Physical Address                             | County of Residence     | Preferred Name |
|               | 007268305   |                           | ATHA       | JOHN          |             |        |            | xxx-xx-6653 |      | 611 Richardson Ln,<br>FRANKFORT, KY, 40601   | FRANKLIN                |                |
|               | 018497889   |                           | ATHA       | JOHN          |             |        |            | xxx-xx-2747 |      | 320 Fannin Ct Apt 8,<br>FRANKFORT, KY, 40601 | FRANKLIN                |                |
|               | 005905758   |                           | ATHA       | JOHN          |             |        |            | xxx-xx-2747 |      | 320 Fannin Ct Apt 8,<br>FRANKFORT, KY, 40601 | FRANKLIN                |                |
|               | 015315128   | A95225467                 | ATHA       | JOHN          | G           |        | 10/03/1964 | xxx-xx-6653 |      | 611 Richardson Ln,<br>FRANKFORT, KY, 40601   | FRANKLIN                |                |
|               | 002734032   | A95225467                 | ATHA       | JOHN          | G           |        | 10/03/1964 | xxx-xx-6653 |      | 611 Richardson Ln,<br>FRANKFORT, KY, 40601   | FRANKLIN                |                |
| $\overline{}$ | 017364618   | A96859176                 | ATHA       | JOHN          | GILBERT     |        | 08/14/1980 | xxx-xx-2747 |      | 1480 Colston Ln,<br>FRANKFORT, KY, 40601     | FRANKLIN                |                |
|               | 006209261   | A96859176                 | ATHA       | JOHN          | GILBERT     |        | 08/14/1980 | xxx-xx-2747 |      | 1480 Colston Ln,<br>FRANKFORT, KY, 40601     | FRANKLIN                |                |
| ]             | 018664269   |                           | ATHA       | JOHN          | GREGORY     |        |            | xxx-xx-6653 |      | 611 Richardson Ln,<br>FRANKFORT, KY, 40601   | FRANKLIN                |                |
| ]             | 004209182   |                           | ATHA       | JOHN          | GREGORY     |        |            | xxx-xx-6653 |      | 611 Richardson Ln,<br>FRANKFORT, KY, 40601   | FRANKLIN                |                |
|               | ladiaataa O | united and a second labor | haanita    |               |             |        |            |             |      |                                              |                         |                |

- 4. From the Customer Search Results, you can click on the blue Customer ID to open an overlay that will show you the vehicles owned by that customer to make sure you are choosing the correct customer.
  - a. If the Identification section has an alert about a possible match with another account.
  - b. If it is the correct customer account, click
  - c. If it is not the correct customer account, click <a>Cancel</a> and the overlay will close, and you will return to the previous search results.

Select

| /\vis                                          |                                          | Custo                        | mer Account                                                                                                    | Resurne<br>Transaction    | KYTC\kaylah.smith (KSS)<br>Branch: FRANKLIN COUNTY<br>Department: MOTOR VEHICLE:<br>PODD: FKTC003U (10.58.44.49)<br>HELP 😧 |  |  |  |  |  |  |
|------------------------------------------------|------------------------------------------|------------------------------|----------------------------------------------------------------------------------------------------|---------------------------|----------------------------------------------------------------------------------------------------|--|--|--|--|--|--|
| ත Home Customer                                | Search Customer Account                  | $\rangle$                    |                                                                                                    |                           |                                                                                                    |  |  |  |  |  |  |
| ATHA, JOHN GILBERT                             | Polis Minus Notes                        | Action                       | Action Center                                                                                                    |                           |                                                                                                    |  |  |  |  |  |  |
| FRANKFORT, KY 40601                            | Financial History                        | 1                            | Customer record contains fields that match another Customer. Click the matching Customer ID<br>005905758 to begin the Merge process. |                           |                                                                                                    |  |  |  |  |  |  |
|                                                |                                          | *                            | Customer record contains fields that match another Customer. Click the matching Customer ID 017364618 to begin the Merge process.    |                           |                                                                                                    |  |  |  |  |  |  |
|                                                |                                          |                              | Customer record contains fields that match a                                                                                         | nother Customer. Click th | ne matching Customer ID                                                                                                    |  |  |  |  |  |  |
| Vehicles (2)                                   |                                          |                              |                                                                                                    |                           |                                                                                                    |  |  |  |  |  |  |
| Select By Type -<br>Filter By: Alerts -        | P                                        | PVA                          | P 🗌                                                                                                    |                           | Go to List View                                                                                                    |  |  |  |  |  |  |
| 2005 DODG MAGNUM                               | 160GEM 2000 C                            | HEV CAVALIE                  | 288BAB                                                                                                    |                           |                                                                                                    |  |  |  |  |  |  |
| Title #: 113620030006<br>Active - Title Issued | Unbridled Spirit<br>Reg: Expired<br>View | 081430370049<br>Title Issued | Unbridled Spirit<br>Reg: Expired                                                                                                    |                           |                                                                                                    |  |  |  |  |  |  |
| Disabled Placards                              |                                          |                              |                                                                                                    |                           |                                                                                                    |  |  |  |  |  |  |
|                                                |                                          | No Disable                   | d Placard History found!                                                                                                    |                           |                                                                                                    |  |  |  |  |  |  |
| > Previously Owned Vehicles                    | (0)                                      |                              |                                                                                                    |                           |                                                                                                    |  |  |  |  |  |  |
| ® Kentucky Transportation                      | Cabinet                                  |                              |                                                                                                    |                           | Suggestions / Questions?                                                                                                   |  |  |  |  |  |  |
| 200 Mero Street, Frankfort, I                  | KY 40622                                 |                              |                                                                                                    |                           | Contact the KAVIS Team                                                                                                    |  |  |  |  |  |  |